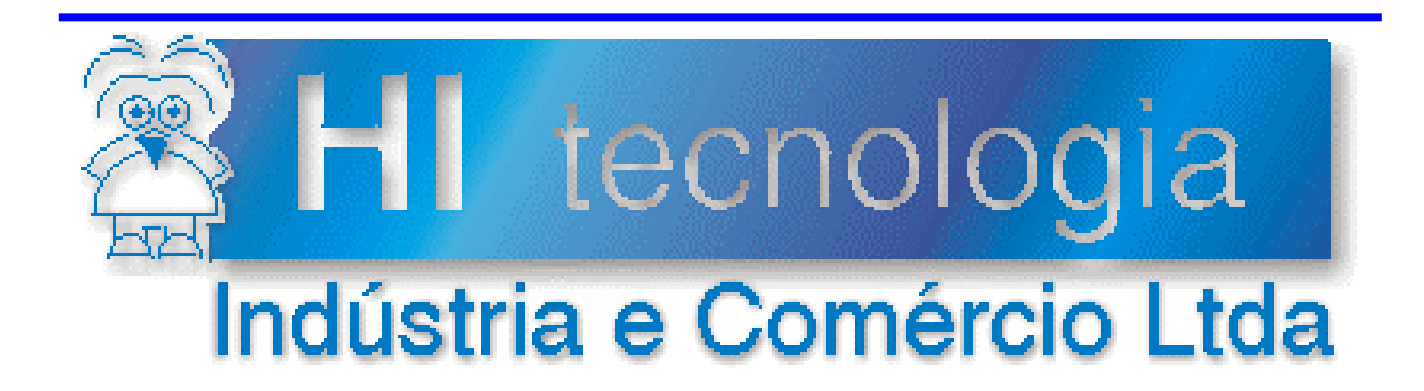

## Notas de Software

# Utilização dos PLC's da HI Tecnologia com GPRS

## Versão 1.0.00

# **HI Tecnologia**

Documento de acesso público

PNS.00032

Versão 1.00

março-2014

## Apresentação

Este documento apresenta uma visão geral da utilização de um modem GPRS para estabelecer uma conexão TCP/IP com os PLC's da HI Tecnologia.

Esta nota de software foi elaborada pela HI Tecnologia Indústria e Comércio Ltda. Quaisquer dúvidas ou esclarecimentos sobre as informações contidas neste documento podem ser obtidas diretamente com o nosso departamento de suporte а clientes, através do telefone (19) 2139-1700 ou do e-mail "suporte@hitecnologia.com.br". Favor mencionar as informações a seguir para que possamos identificar os dados relativos a este documento.

ID da Nota de Software: PNS.00032 Versão Documento: 1.00

## HI Tecnologia Indústria e Comércio Ltda.

Endereço: Av. Dr. Armando de Sales Oliveira, 445

Cidade: Campinas – SP CEP: 13076-015 Fone: +55 (19) 2139-1700 Fax: +55 (19) 2139-1710

E-mail: suporte@hitecnologia.com.br Web site: www.hitecnologia.com.br

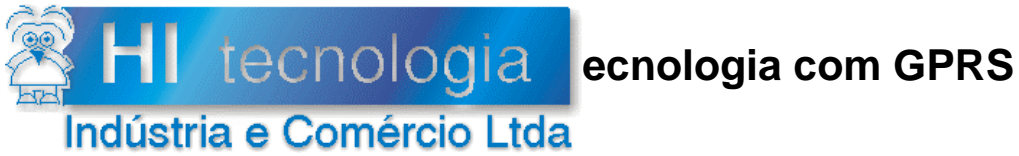

Referência: Arquivo: PNS.0003 PNS0003200.doc

Revisão: 0 14/01/2011 Atualizado em:

## Índice

| 1.     | Introdução                                     | 4 |
|--------|------------------------------------------------|---|
| 1.1    | Informação Copyright                           | 4 |
| 1.2    | Disclaimer                                     | 4 |
| 1.3    | Sugestões                                      | 4 |
| 2.     | Comandos AT para gerenciamento de IP da SIMCom | 5 |
| 2.1    | Comandos informativos                          | 5 |
| 2.2    | Comandos de configuração                       | 5 |
| 2.3    | Comandos para conexão GPRS                     | 6 |
| 2.4    | Comandos para conexão e desconexão TCP         | 6 |
| 3.     | Cabo de comunicação                            | 7 |
| 4.     | Comandando o modem através do HyperTerminal    | 8 |
| 4.1    | Configurando o modem                           | 8 |
| 4.2    | Estabelecendo conexão GPRS                     | 9 |
| 4.3    | Estabelecendo conexão TCP1                     | 2 |
| 5.     | Pré-configuração para uso de TCP em PLC's G31  | 4 |
| 6.     | Códigos de erro1                               | 6 |
| 6.1    | Códigos de erro CME gerais1                    | 6 |
| 6.2    | Códigos de erro CME relacionados a GPRS1       | 7 |
| Contro | ble do Documento1                              | 8 |
| Con    | siderações gerais1                             | 8 |
| Res    | ponsabilidades pelo documento1                 | 8 |

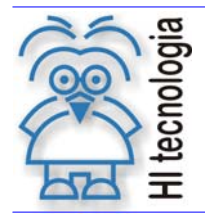

Tipo de Doc.: Notas de Software Referência: PNS.0003 Revisão: Atualizado em:

0 14/01/2011

## 1. Introdução

A grande diversidade de dispositivos e localizações através dos quais é possível conectar-se a internet torna essa rede uma grande ferramenta de comunicação. Através de modems GPRS é possível conectar-se a internet em qualquer lugar onde houver cobertura de alguma operadora de celular.

Os PLC's da HI Tecnologia podem se comunicar com um modem GPRS para estabelecer uma conexão com a internet. Nos controladores GII essa tarefa é complexa, mas nos controladores G3 é possível estabelecer uma conexão simplesmente ativando um bloco SCB na programação ladder do PLC.

Geralmente a conexão requer uma pilha de protocolos, que pode ou não ser suportados pelos modems e foge do escopo da padronização 3GPP. Por isso os comandos AT associados a essa funcionalidade geralmente são diferentes entre fabricantes.

Esse documento mostra como comandar um modem GPRS para estabelecimento de uma conexão TCP/IP. São mostrados comandos para configurar o modem e para estabelecer uma conexão GPRS.

Os comandos AT descritos são relativos a modems com módulo GPRS SIM300 da SIMCom. Apesar de os comandos serem diferentes entre os fabricantes, as funções a serem executadas podem ser similares na maioria dos casos.

Para mais informações sobre os comandos AT disponíveis no modem da SIMCom, consulte o documento "AT Command Set" da SIMCom.

#### 1.1 Informação Copyright

Este documento é propriedade da HI Tecnologia © 2011, sendo distribuído de acordo com os termos apresentados a seguir.

Este documento pode ser distribuído no seu todo, ou em partes, em qualquer meio físico ou eletrônico, desde que os direitos de *copyright* sejam mantidos em todas as cópias.

#### 1.2 Disclaimer

A utilização dos conceitos, exemplos e outros elementos deste documento é responsabilidade exclusiva do usuário.

#### 1.3 Sugestões

Sugestões são sempre bem vindas e a HI Tecnologia agradece aqueles que nos auxiliam no aprimoramento das informações contidas neste documento. Por favor, envie seus comentários para suporte@hitecnologia.com.br

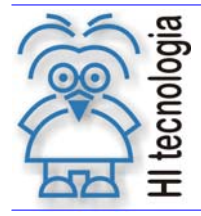

Tipo de Doc.: Notas de Software Referência: PNS.0003 Revisão: 0 Atualizado em: 14

0 14/01/2011

## 2. Comandos AT para gerenciamento de IP da SIMCom

O documento "AT Command Set" da SIMCom define os comandos AT utilizados para controlar seus modems. Nesta seção são resumidos alguns desses comandos. O objetivo desta seção é apenas contextualizar não pretendendo ser detalhada nem completa.

#### 2.1 Comandos informativos

#### • AT+CGREG?

Comando para mostrar o estado de registro junto à rede GPRS. A resposta desse comando é composta de um código da política utilizada com mensagens não solicitadas e do estado do registro <estado>.

Valores definidos (<estado>):

- 0 Não registrado.
- 1 Registrado.

• AT+CIPSTATUS

Comando solicitando informação sobre o estado atual da conexão IP.

Valores definidos: IP INITIAL IP START IP CONFIG IP IND IP GPRSACT

#### 2.2 Comandos de configuração

AT+CIPMODE=<modo>

Comando para configurar o modo de comunicação durante uma conexão TCP.

Valores definidos:

- 0 Modo não transparente.
- 1 Modo transparente.
- AT+CIPHEAD=<modo>

Comando para definir se é adicionado ou não um cabeçalho IP às mensagens recebidas. Quando uma mensagem é recebida, se a adição de cabeçalho estiver ativada, será recebido "+IPD<tam>:<mensagem>" onde <tam> é o tamanho da mensagem e <mensagem> é a mensagem recebida. Caso a adição de cabeçalho esteja desativada somente a mensagem será recebida, dificultando assim sua identificação.

Valores definidos:

- 0 Não adicionar cabeçalho IP às mensagens recebidas.
- 1 Adicionar cabeçalho IP às mensagens recebidas.
- AT+CDNSORIP=<modo>

Comando para definir se os endereços utilizados serão endereços IP ou DN's (Domain Names).

Valores definidos:

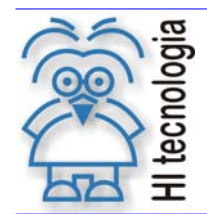

Revisão: Atualizado em:

0 14/01/2011

- 0 Endereço IP sendo utilizado. 1
  - DN sendo utilizado.
- AT+CIPCSGP=1[,<apn>,<usuário>,<senha>] Comando que define a conexão como GPRS e os dados para efetuar a conexão: apn (Access point name), nome de usuário e senha.
- AT+CDNSCFG=<pri\_dns>,<sec\_dns> Comando que configura o servidor DNS utilizado. <pri\_dns> é o endereço primário do servidor e <sec\_dns> é o endereço secundário do servidor.
- AT+CIPSCONT Comando para salvar as configurações relacionadas ao IP. O servidor DNS não é salvo.

#### 2.3 Comandos para conexão GPRS

 AT+CGATT=[<estado>] Comando para vincular ou desvincular o modem do contexto GPRS

Valores definidos:

- Desvincular. 0
- 1 Vincular.
- AT+CSTT[=<apn>,<usuário>,<senha>]

Comando para iniciar a tarefa de comunicação IP, definir apn ("Access point name"), nome de usuário e senha. Pode-se usar esse comando sem nenhum argumento, caso em que são usadas informações já definidas.

AT+CIICR

Comando para ativar a conexão wireless.

AT+CIFSR

Comando que solicita o endereço IP atribuído ao modem. Este comando foi colocado nesta seção porque, apesar de ser informativo, é necessário na sequência de conexão.

AT+CIPSHUT

Comando que desativa o contexto PDP. Isso significa que a conexão wireless sendo utilizada será fechada e o contexto PDP (uma estrutura utilizada para configurar a conexão) será desabilitado.

#### 2.4 Comandos para conexão e desconexão TCP

 AT+CIPSTART=<modo>,<endereço>,<porta> Comando para iniciar uma conexão com um servidor no endereço <endereço> na porta <porta>

Valores definidos (<modo>):

- TCP Estabelece uma conexão TCP.
- UDP Estabelece uma conexão UDP.
- AT+CIPSEND

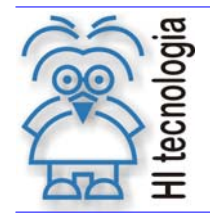

Revisão: 0 Atualizado em: 14/0

0 14/01/2011

Comando para enviar dados através da conexão TCP ou UDP atual. Os dados devem seguir este comando e devem ser terminados com as teclas CTRL e Z (CTRL-Z).

#### AT+CIPCLOSE

Comando que fecha conexão TCP ou UDP estabelecida.

## 3. Cabo de comunicação

Para informações sobre o cabo utilizado entre o modem e os PLC's G3 consulte a nota de software PSN0003100.

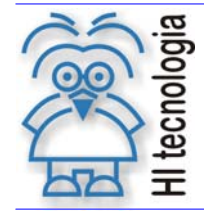

0 14/01/2011

## 4. Comandando o modem através do *HyperTerminal*

Nesta seção é apresentada uma seção de comunicação com o modem GPRS através do HyperTerminal do Windows. Para maiores detalhes de como configurar o modem e a comunicação com o computador consultar a nota de software PNS0003100.

#### 4.1 Configurando o modem

Espera-se que o modem esteja com as configurações padrões. Pode-se usar o comando "AT&F" para recuperar as configurações de fábrica (esse comando pode alterar o *baud-rate*, para mais informações consultar a nota de software PNS0003100). Espera-se ainda que o modem esteja configurado para operar corretamente com a operadora sendo utilizada.

Incialmente define-se a adição de cabeçalhos IP de pacotes recebidos com o comando "AT+CIPHEAD=1". Em seguida configura-se o modo de conexão como não transparente com o comando "AT+CIPMODE=0". Após esse comando configura-se o servidor de DNS com o comando "AT+CDNSCFG="8.8.8.8","8.8.4.4"". Neste exemplo está sendo utilizado o servidor de DNS público do Google. Além disso é necessário indicar que os endereços utilizados serão DNS's com o comando "AT+CDNSORIP=1". A figura abaixo mostra esta sequência de comandos.

| 🗞 GPRS - HyperTerminal                                                                                                    |  |
|----------------------------------------------------------------------------------------------------|--|
| Arquivo Editar Exibir ⊆hamar Iransferir Ajuda                                                                                           |  |
|                                                                                                    |  |
| AT<br>OK<br>AT&F<br>OK<br>AT+CIPHEAD=1<br>OK<br>AT+CIPMODE=0<br>OK<br>AT+CDNSCFG="8.8.8.8", "8.8.4.4"<br>OK<br>AT+CDNSORIP=1<br>OK<br>- |  |
| 00:01:40 conectado Detec.auto. 38400 8-N-1 SCROLL CAPS NUM Capturar Eco de impressão                                                    |  |

Figura – Configuração GPRS do modem.

Depois de configurada a comunicação e o DNS configura-se o contexto de conexão com o comando "AT+CIPSGP=1,<apn>,<usuário>,<senha>". Os parâmetros <apn>, <usuário> e <senha> dependem da operadora que está sendo utilizada. A tabela abaixo, extraída de <u>http://www.jmobi.com.br/jmobi-gprs/</u>, mostra os parâmetros para algumas operadoras.

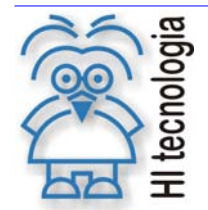

Atualizado em:

14/01/2011

#### Tabela – Configuração GPRS por operadora.

| Operadora        | <apn></apn>                   | <usuário></usuário> | <senha></senha> |
|------------------|-------------------------------|---------------------|-----------------|
| Amazônia Celular | "gprs.amazoniacelular.com.br" | "celular"           | "celular"       |
| Brasil Telecom   | "brt.br"                      | "brt"               | "brt"           |
| Claro            | "claro.com.br"                | "claro"             | "claro"         |
| Oi               | "gprs.oi.com.br"              | "oiwap"             | "oioioi"        |
| Telemig          | "gprs.telemigcelular.com.br"  | "celular"           | "celular"       |
| TIM              | "tim.br"                      | "tim"               | "tim"           |
| Vivo             | "zap.vivo.com.br"             | "vivo"              | "vivo"          |

Neste exemplo é utilizada a Claro, portanto o comando fica: "AT+CIPCSGP=1,"claro.com.br","claro","claro". A emissão desse comando é mostrada na figura abaixo.

| SPRS - HyperTerminal                                                                                                    | × |
|----------------------------------------------------------------------------------------------------|---|
| <u>A</u> rquivo <u>E</u> ditar Exibir <u>C</u> hamar <u>I</u> ransferir Aj <u>u</u> da                                                                                                 |   |
|                                                                                                    |   |
| AT<br>OK<br>AT&F<br>OK<br>AT+CIPHEAD=1<br>OK<br>AT+CIPMODE=0<br>OK<br>AT+CDNSCFG="8.8.8.8","8.8.4.4"<br>OK<br>AT+CDNSORIP=1<br>OK<br>AT+CIPCSGP=1,"claro.com.br","claro","claro"<br>OK |   |
| 00:02:51 conectado Detec.auto. 38400 8-N-1 SCROLL CAPS NUM Capturar Eco de impressão                                                                                                   |   |

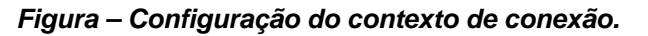

#### Estabelecendo conexão GPRS 4.2

Nesta seção, entre os comandos, é utilizado o comando "AT+IPSTATUS" para mostrar o estado atual.

Para estabelecer a conexão GPRS primeiro é necessário vincular-se ao contexto de pacotes com o comando "AT+CGATT=1". Após esse comando o estado deve ser "IP INITIAL".

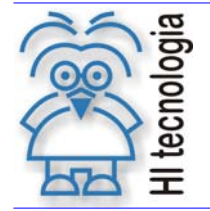

Tipo de Doc.: Notas de Software Referência: PNS.0003 Revisão: 0 Atualizado em: 14

0 14/01/2011

| GPRS - HyperTerminal   Arquivo Editar Exibir Chamar Iransferir Aluda                                                                                                    |  |
|----------------------------------------------------------------------------------------------------|--|
| 요 두 속 🖇 다 만 때                                                                                                    |  |
| AT<br>OK<br>AT&F<br>OK<br>AT+CIPHEAD=1<br>OK<br>AT+CIPMODE=0<br>OK<br>AT+CDNSCFG="8.8.8.8","8.8.4.4"<br>OK<br>AT+CDNSORIP=1<br>OK<br>AT+CIPCSGP=1,"claro.com.br","claro","claro"<br>OK<br>AT+CIPCSGP=1,"claro.com.br","claro","claro"<br>OK<br>AT+CIPSTATUS<br>OK<br>AT+CIPSTATUS<br>OK<br>STATE: IP INITIAL<br>- |  |
| 00:01:39 conectado Detec.auto. 38400 8-N-1 SCROLL CAPS NUM Capturar Eco de impressão                                                                                                    |  |

#### Figura – Vinculando ao contexto de pacotes.

Em seguida inicia-se a tarefa de comunicação com "AT+CSTT". O estado deve mudar para "IP START".

| Arquivo Editar Egibir Chemar Iransferir Ajuda                                                                                                    |
|----------------------------------------------------------------------------------------------------|
| D ☞ ③ ⑤ ■D 秒 ☞     OK<br>AT+CIPHEAD=1<br>OK<br>AT+CIPMODE=0<br>OK<br>AT+CDNSCFG="8.8.8.8", "8.8.4.4"<br>OK<br>AT+CDNSORIP=1<br>OK<br>AT+CIPCSGP=1, "claro.com.br", "claro"<br>OK<br>AT+CIPCSGP=1, "claro.com.br", "claro"     OK<br>AT+CIPCSGP=1, "claro.com.br", "claro"     OK<br>AT+CIPSTATUS<br>OK |
| OK<br>AT+CIPHEAD=1<br>OK<br>AT+CIPMODE=0<br>OK<br>AT+CDNSCFG="8.8.8.8", "8.8.4.4"<br>OK<br>AT+CDNSORIP=1<br>OK<br>AT+CIPCSGP=1, "claro.com.br", "claro"<br>OK<br>AT+CIPCSGP=1, "claro.com.br", "claro"<br>OK<br>AT+CIPSTATUS<br>OK                                                                     |
| OK<br>AT+CIPHEAD=1<br>OK<br>AT+CIPMODE=0<br>OK<br>AT+CDNSCFG="8.8.8.8", "8.8.4.4"<br>OK<br>AT+CDNSORIP=1<br>OK<br>AT+CIPCSGP=1, "claro.com.br", "claro"<br>OK<br>AT+CGATT=1<br>OK<br>AT+CGATT=1<br>OK<br>AT+CIPSTATUS<br>OK                                                                            |
| HI+CIPHCHU=1<br>OK<br>AT+CIPMODE=0<br>OK<br>AT+CDNSCFG="8.8.8.8", "8.8.4.4"<br>OK<br>AT+CDNSORIP=1<br>OK<br>AT+CIPCSGP=1, "claro.com.br", "claro"<br>OK<br>AT+CGATT=1<br>OK<br>AT+CGATT=1<br>OK<br>AT+CIPSTATUS<br>OK                                                                                  |
| AT+CIPMODE=0<br>OK<br>AT+CDNSCFG="8.8.8.8", "8.8.4.4"<br>OK<br>AT+CDNSORIP=1<br>OK<br>AT+CIPCSGP=1, "claro.com.br", "claro"<br>OK<br>AT+CGATT=1<br>OK<br>AT+CIPSTATUS<br>OK                                                                                                    |
| OK<br>AT+CDNSCFG="8.8.8.8", "8.8.4.4"<br>OK<br>AT+CDNSORIP=1<br>OK<br>AT+CIPCSGP=1, "claro.com.br", "claro"<br>OK<br>AT+CGATT=1<br>OK<br>AT+CIPSTATUS<br>OK                                                                                                    |
| NFTCDNSCF0-0.0.0.0, 0.0.4.4<br>OK<br>AT+CDNSORIP=1<br>OK<br>AT+CIPCSGP=1,"claro.com.br","claro"<br>OK<br>AT+CGATT=1<br>OK<br>AT+CIPSTATUS<br>OK                                                                                                    |
| AT+CDNSORIP=1<br>OK<br>AT+CIPCSGP=1,"claro.com.br","claro"<br>OK<br>AT+CGATT=1<br>OK<br>AT+CIPSTATUS<br>OK                                                                                                    |
| OK<br>AT+CIPCSGP=1,"claro.com.br","claro"<br>OK<br>AT+CGATT=1<br>OK<br>AT+CIPSTATUS<br>OK                                                                                                    |
| OK<br>OK<br>AT+CIPSTATUS<br>OK                                                                                                    |
| AT+CGATT=1<br>OK<br>AT+CIPSTATUS<br>OK                                                                                                    |
| UK<br>AT+CIPSTATUS<br>OK                                                                                                    |
| OK                                                                                                    |
|                                                                                                    |
|                                                                                                    |
| STHIE: 1P INTITH                                                                                                    |
| OK                                                                                                    |
| AT+CIPSTATUS                                                                                                    |
| UK                                                                                                    |
| STATE: IP START                                                                                                    |
| <mark>-</mark>                                                                                                    |
| L<br>00:02:06 conectado Detec.auto. 38400 8-№1 SCROLL CAP5 NUM Capturar Eco de impressão ,                                                                                                    |

#### Figura – Iniciando tarefa de comunicação.

Após esse comando inicia-se a conexão wireless com "AT+CIICR" (este comando pode demorar alguns segundos), mudando o estado para "IP GPRSACT".

Documento de acesso público

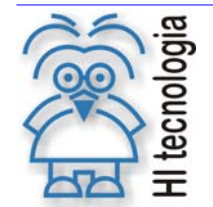

Tipo de Doc.: Notas de Software Referência: PNS.0003 Revisão: 0 Atualizado em: 14/

0 14/01/2011

| 🗞 GPRS - HyperTerminal                                                                                                   |  |
|----------------------------------------------------------------------------------------------------|--|
| Arquivo Editar Exibir Chamar Iransferir Ajuda                                                                            |  |
|                                                                                                    |  |
| OK<br>AT+CDNSORIP=1<br>OK<br>AT+CIPCSGP=1,"claro.com.br","claro","claro"<br>OK<br>AT+CGATT=1<br>OK<br>OK<br>OF CIPCIOTUC |  |
| AT+CIPSTATUS<br>OK<br>STATE: IP INITIAL<br>AT+CSTT<br>OK<br>AT+CIPSTATUS<br>OK                                           |  |
| STATE: IP START<br>AT+CIICR<br>OK<br>AT+CIPSTATUS<br>OK<br>STATE: IP GPRSACT                                             |  |
| Constraint     Detec.auto.     38400 8-N-1     SCROLL     CAPS     NUM     Capturar     Eco de impressão                 |  |

#### Figura – Iniciando conexão wireless.

Por fim solicita-se o endereço de IP com o comando "AT+CIFSR" o qual deve retornar um endereço IP e mudar o estado para "IP STATUS".

| 🗞 GPRS - HyperTerminal                                                                          |   |
|-------------------------------------------------------------------------------------------------|---|
| <u>A</u> rquivo <u>E</u> ditar E <u>x</u> ibir <u>C</u> hamar <u>T</u> ransferir Aj <u>u</u> da |   |
|                                                                                                 |   |
| OK<br>AT+CIPSTATUS<br>OK<br>STATE: IP INITIAL<br>AT+CSTT<br>OK<br>AT+CIPSTATUS                  |   |
| STATE: IP START<br>AT+CIICR<br>OK<br>AT+CIPSTATUS<br>OK                                         |   |
| STATE: IP GPRSACT<br>AT+CIFSR<br>187.25.87.56<br>AT+CIPSTATUS<br>OK                             | ≡ |
| SINIE: TA SININS                                                                                |   |
| 00:02:54 conectado Detec,auto. 38400 8-N-1 SCROLL CAPS NUM Capturar Eco de impressão            |   |

Figura – Solicitando o IP.

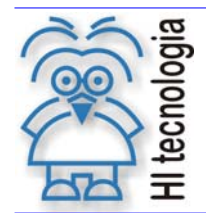

Tipo de Doc.: Notas de Software Referência: PNS.0003 Revisão: 0 Atualizado em: 1

0 14/01/2011

#### 4.3 Estabelecendo conexão TCP

Depois da abertura com sucesso da conexão GPRS, para abrir uma conexão TCP basta utilizar o comando "AT+CIPSTART="TCP",<servidor>,<porta>", onde <servidor> é o DN ou IP do servidor e <porta> é a porta na qual o servidor está esperando por conexões. Neste exemplo será aberta uma conexão com o site da HI Tecnologia. Caso o comando seja bem sucedido recebe-se um OK, em seguida recebe-se um CONNECT e o estado muda para "CONNECT OK". A figura abaixo mostra esta conexão.

| 🍓 GPRS - HyperTermina                                                      | ıl                     |                |        |      |     |          |                  |      |
|----------------------------------------------------------------------------|------------------------|----------------|--------|------|-----|----------|------------------|------|
| Arquivo Editar Exibir Char                                                 | mar <u>T</u> ransferir | Aj <u>u</u> da |        |      |     |          |                  |      |
|                                                                            | Ē.                     |                |        |      |     |          |                  | <br> |
| ОК                                                                         |                        |                |        |      |     |          |                  |      |
| STATE: IP STAF                                                             | ₹T                     |                |        |      |     |          |                  |      |
| OK<br>AT+CIPSTATUS<br>OK                                                   |                        |                |        |      |     |          |                  |      |
| STATE: IP GPRS<br>AT+CIFSR<br>187.25.87.56<br>AT+CIPSTATUS<br>OK           | SACT                   |                |        |      |     |          |                  |      |
| STATE: IP STATUS<br>AT+CIPSTART="TCP","www.hitecnologia.com.br","80"<br>OK |                        |                |        |      |     |          |                  |      |
| CONNECT OK<br>AT+CIPSTATUS<br>OK                                           |                        |                |        |      |     |          |                  |      |
| STATE: CONNECT                                                             | Γ OK                   |                |        |      |     |          |                  |      |
| 00:06:40 conectado                                                         | Detec.auto.            | 38400 8-N-1    | SCROLL | CAPS | NUM | Capturar | Eco de impressão |      |

Figura – Abrindo conexão TCP.

Com a conexão aberta é possível mandar dados com o comando "AT+CIPSEND". Os dados devem ser digitados e terminados com CTRL-Z. A figura abaixo mostra esse envio.

| 🗞 GPRS - HyperTerminal                                                               |   |
|--------------------------------------------------------------------------------------|---|
| Arquivo Editar Exglir Chamar Iransferir Ajuda                                        |   |
|                                                                                      | 1 |
| AT+CIICR<br>OK<br>AT+CIPSTATUS<br>OK                                                 |   |
| STATE: IP GPRSACT<br>AT+CIFSR<br>187.25.87.56<br>AT+CIPSTATUS<br>OK                  |   |
| STATE: IP STATUS<br>AT+CIPSTART="TCP","www.hitecnologia.com.br","80"<br>OK           |   |
| CONNECT OK<br>AT+CIPSTATUS<br>OK                                                     |   |
| STATE: CONNECT OK<br>AT+CIPSEND<br>> Mensagem sendo enviada<br>SEND OK               |   |
| 00:07:15 conectado Detec.auto. 38400 8-N-1 SCROLL CAPS NUM Capturar Eco de impressão |   |

Figura – Enviando dados através da conexão TCP.

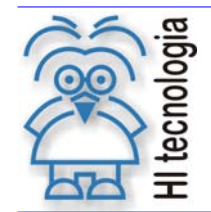

Tipo de Doc.: Notas de Software Referência: PNS.0003 Revisão: 0 Atualizado em: 14/01/2011

Por fim, para fechar a conexão basta utilizar o comando 'AT+CIPCLOSE". Após esse comando pode-se estabelecer uma nova conexão TCP, pois a conexão GPRS continua ativa (para fecha-la utiliza-se o comando "AT+CIPSHUT"). O estado após a desconexão TCP deve ser "IP CLOSE", A figura abaixo mostra a desconexão TCP.

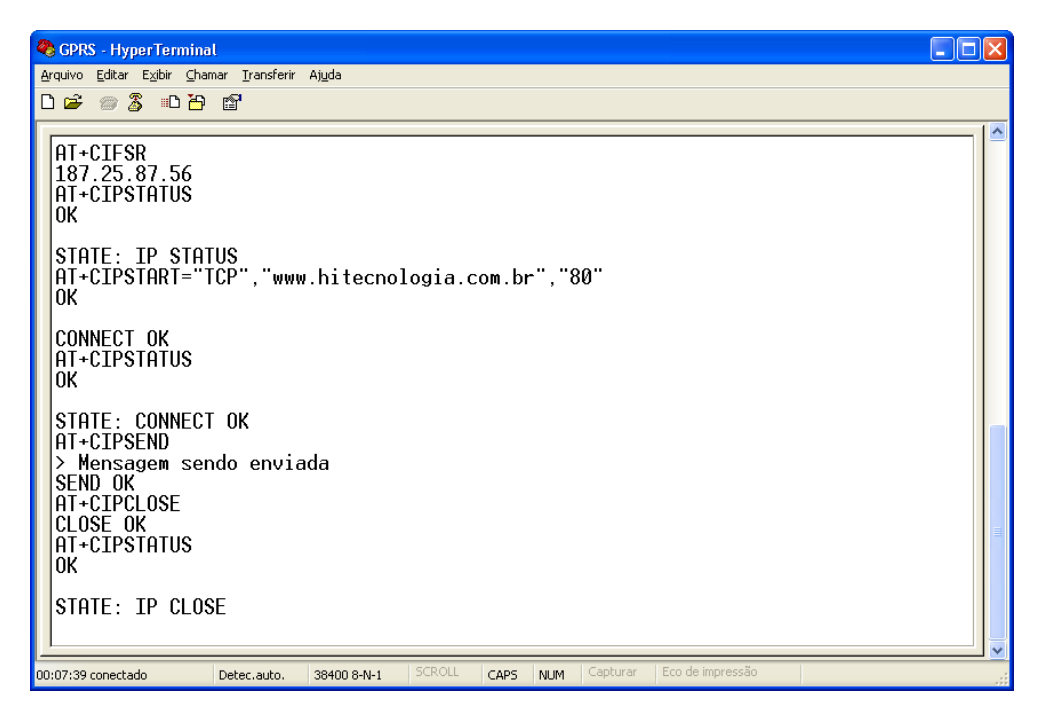

Figura – Fechando conexão TCP.

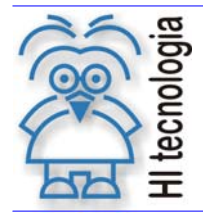

Tipo de Doc.: Notas de Software Referência: PNS.0003

0 14/01/2011

## 5. Pré-configuração para uso de TCP em PLC's G3

Para utilizar os recursos de um modem GPRS para estabelecer conexão TCP nos controladores GII é necessário criar um programa que faça toda a comunicação necessária com o modem. Programa esse que acaba sendo muito complexo.

Os controladores da família G3 possuem suporte a GPRS através do bloco SCB de código 236. Basta configurar os parâmetros e ativar o bloco. No entanto, para que ele possa funcionar corretamente é necessário configurar o modem antes de conectá-lo ao PLC. Esta seção mostra como fazê-lo.

Antes de começar essa configuração desligue e religue o modem.

Com o modem ainda conectado ao computador e através do *HyperTerminal* do Windows utiliza-se o comando "AT&F" para restaurar a configuração de fábrica. Este comando pode causar um desajuste no *baud-rate* (caso o modem suporte *auto-bauding*), digite a tecla "A" repetidamente até que o *baud-rate* se ajuste e seja ecoado um "A" na tela do *HyperTerminal*. Se já foi feita a configuração para uso com SMS indicados na nota de software PNS0003100 não use o comando "AT&F". Em seguida devem-se configurar os parâmetros de banda da operadora (consulte nota de software PNS0003100).

Para operar com os blocos SCB deve-se definir comunicação em modo transparente e adição de cabeçalho às mensagens recebidas com os comandos "AT+CIPMODE=1 +CIPHEAD=1". Em seguida configura-se o contexto de conexão com o comando "AT+CIPCSGP", consulte a tabela da seção 3.1 para saber os parâmetros da operadora que está sendo utilizanda. A figura abaixo mostra essa configuração para a operadora Claro.

| 🗞 GPRS - HyperTerminal                                                                                    |   |  |  |  |
|----------------------------------------------------------------------------------------------------|---|--|--|--|
| Arquivo Editar E⊻ibir ⊆hamar Iransferir Ajuda                                                             |   |  |  |  |
| D 🖆 🗇 🐉 📫                                                                                                 |   |  |  |  |
| AT&F<br>OK<br>AT<br>OK<br>AT+CIPMODE=1 +CIPHEAD=1<br>OK<br>AT+CIPCSGP=1,"claro.com.br","claro"<br>OK<br>- | 2 |  |  |  |
| 00:01:44 conectado Detec.auto. 38400 8-N-1 SCROLL CAPS NUM Capturar Eco de impressão                      |   |  |  |  |

#### Figura – Configuração para operação com PLC GIII

Por fim basta salvar as configurações com os comandos "AT&W=0 +CIPSCONT", isso permite que essas configurações sejam restauradas caso o modem seja desligado. A figura abaixo mostra esse comando sendo emitido.

Documento de acesso público

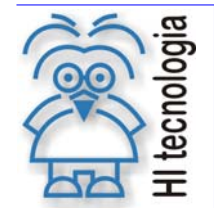

Tipo de Doc.: Notas de Software Referência: PNS.0003 Revisão: 0 Atualizado em: 14/0

0 14/01/2011

| GPRS - HyperTerminal<br>Arquivo Editar Exibir Chamar Iransferir Ajuda |                                    |
|-----------------------------------------------------------------------|------------------------------------|
| AT&F                                                                  |                                    |
| OK<br>AT<br>OK<br>AT.CTDHODE-1.CTDHEOD-1                              |                                    |
| AT+CIPCS6P=1,"claro.com.br","claro",<br>OK                            | 'claro''                           |
| AT&W +CIPSCONT<br>OK<br>-                                             |                                    |
|                                                                       |                                    |
|                                                                       |                                    |
|                                                                       |                                    |
|                                                                       |                                    |
| 00:02:15 conectado Detec.auto. 38400 8-N-1 SCROLL                     | CAPS NUM Capturar Eco de impressão |

#### Figura – Salvando as configurações

Agora basta conectar o modem ao PLC (com o cabo adequado) e utilizar o bloco SCB no programa ladder.

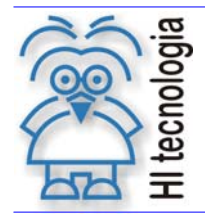

Tipo de Doc.: Notas de Software Referência: PNS.0003 Revisão: 0 Atualizado em: 14

0 14/01/2011

## 6. Códigos de erro

São listados a seguir alguns dos possíveis códigos de erro. São destacados os erros genéricos CME. Esses códigos de erro foram extraídos das especificações técnicas 3GPP TS 23.040 e 3GPP TS 27.007 e traduzidos livremente.

#### 6.1 Códigos de erro CME gerais

| Código | Descrição                                            |
|--------|------------------------------------------------------|
| 0      | Erro no modem                                        |
| 1      | Sem conexão                                          |
| 2      | Canal do modem reservado                             |
| 3      | Operação não permitida                               |
| 4      | Operação não suportada                               |
| 5      | PH-SIM PIN requerido                                 |
| 6      | PH-FSIM PIN requerido                                |
| 7      | PH-FSIM PUK requerido                                |
| 10     | SIM não inserido                                     |
| 11     | SIM PIN requerido                                    |
| 12     | SIM PUK requerido                                    |
| 13     | Falha no SIM                                         |
| 14     | SIM ocupado                                          |
| 15     | SIM errado                                           |
| 16     | Senha incorreta                                      |
| 17     | SIM PIN2 requerido                                   |
| 18     | SIM PUK2 requerido                                   |
| 20     | Memória cheia                                        |
| 21     | Índice inválido                                      |
| 22     | Não encontrado                                       |
| 23     | Falha de memória                                     |
| 24     | String de texto muito longa                          |
| 25     | Caractere inválido no texto                          |
| 26     | String de discagem muito longa                       |
| 27     | String de discagem inválida                          |
| 30     | Sem rede                                             |
| 31     | Timeout de rede                                      |
| 32     | Rede não autorizada – somente chamadas de emergência |
| 40     | Personalização de rede PIN requerido                 |
| 41     | Personalização de rede PUK requerido                 |
| 42     | Personalização de subconjunto de rede PIN requerido  |
| 43     | Personalização de subconjunto de rede PUK requerido  |
| 44     | Personalização do provedor de serviço PIN requerido  |

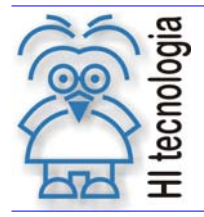

Tipo de Doc.: Notas de Software Referência: PNS.0003 Revisão: Atualizado em:

0 14/01/2011

- 45 Personalização do provedor de serviço PUK requerido
- 46 Personalização corporativa PIN requerido
- 47 Personalização corporativa PUK requerido
- 48 Senha escondida requerida
- 49 Método EAP não suportado
- 50 Parâmetros incorretos

#### 6.2 Códigos de erro CME relacionados a GPRS

- 103 Estação móvel inválida (#3)
- 106 Equipamento móvel inválido (#6)
- 107 Serviço GPRS não permitido (#7)
- 111 PLMN não permitida (#11)
- 112 Área da localização não permitida (#12)
- 113 Roaming não permitido na área da localização (#13)
- 132 Opção de serviço não suportada (#32)
- 133 Opção de serviço requisitado não assinada (#33)
- 134 Opção de serviço temporariamente não disponível (#34)
- 149 Falha na autenticação PDP (Packet Data Protocoll)
- 148 Erro GPRS não especificado
- 150 Classe de celular inválida

Observação: os números entre parênteses são códigos de causa na especificação técnica 3GPP TS 24.008.

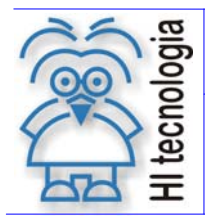

Revisão: 0 Atualizado em: 14/01/2011

## **Controle do Documento**

#### Considerações gerais

- Este documento é dinâmico, estando sujeito a revisões, comentários e sugestões. Toda e qualquer sugestão para seu aprimoramento deve ser encaminhada ao departamento de suporte ao cliente da HI Tecnologia, especificado na "Apresentação" deste documento.
- 2. Os direitos autorais deste documento são de propriedade da HI Tecnologia.

#### Responsabilidades pelo documento

|            | Data       | Responsável             |                   |
|------------|------------|-------------------------|-------------------|
| Elaboração | 23/09/2011 | Laércio da C. Asano Jr. |                   |
| Revisão    | 14/01/2011 |                         | Revisado em mídía |
| Aprovação  | 14/01/2011 |                         | Aprovado em mídia |

#### Histórico de Revisões

| 23/09/2011 | 0   | Documento original |
|------------|-----|--------------------|
| Data       | Rev | Descrição          |